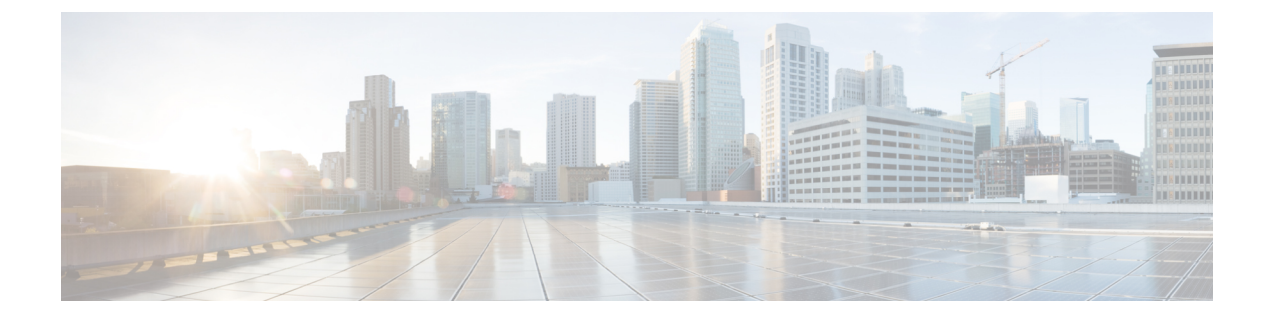

## **Configuring the Remediation Module**

The following section provides the steps for configuring the remediation module.

• Configure, on page 1

## Configure

To configure the remediation module installed on the FMC, complete the following procedure:

**Step 1** In FMC, create an instance of the remediation module for each Secure Workload cluster in your network:

- a. Navigate to Policies > Actions > Instances.
- b. Select the remediation module in the drop-down list, and click Add.
- c. Enter an Instance Name (in this example, fmc-dev-remediation).
- d. Enter the Secure Workload server's IP address, API key, API secret, and scope containing the potentially offending host. Click Create.
  - **Note** The API key and secret are not validated against the Secure Workload server at this point. The API key and secret must first be created in Secure Workload by a site admin, customer support, or a root scope owner role. Copy that information for use here. For more details, see Related Documentation.

| Firepower Management Center<br>Policies / Actions / Instance Detail | Overview Analysis Pol                      | icies Devices Objects               | AMP                        | Deploy Q | 🥵 🔅 😧 DC-North-South \ 🚬 🔻 |
|---------------------------------------------------------------------|--------------------------------------------|-------------------------------------|----------------------------|----------|----------------------------|
|                                                                     | Edit Instance                              |                                     |                            |          |                            |
|                                                                     | Instance Name                              | fmc-dev-remediation                 |                            |          |                            |
|                                                                     | Module                                     | Secure Workload / Secure Firewall I | Remediation Module(v1.0.3) |          |                            |
|                                                                     | Description                                |                                     |                            |          |                            |
|                                                                     | Secure Workload IP                         | 10.62.159.4                         |                            |          |                            |
|                                                                     | Scope(must be root scope,<br>e.g. Default) | Default                             |                            |          |                            |
|                                                                     | API key                                    |                                     |                            |          |                            |
|                                                                     | Retype to confirm                          |                                     |                            |          |                            |
|                                                                     | API secret                                 |                                     |                            |          |                            |
|                                                                     | hetype to commit                           |                                     |                            |          |                            |
|                                                                     |                                            |                                     | Cancel Save                |          |                            |
|                                                                     |                                            |                                     |                            |          |                            |
|                                                                     | Configured Remediat                        | ions                                |                            |          |                            |
|                                                                     | Remediation Name Reme                      | diation Type                        | Description                |          |                            |
|                                                                     | quarantine-fmc Quara                       | antine an IP on Secure Workload     | /1                         |          |                            |
|                                                                     | unquarantine-fmc Unqua                     | arantine an IP on Secure Workload   | /1                         |          |                            |
|                                                                     | Add a new remediation of                   | of type Quarantine an IP on Secur   | e Wor 🔻 🛛 Add              |          |                            |
|                                                                     |                                            |                                     |                            |          |                            |

- e. Under Configured Remediations, select a type of remediation (in this example, Quarantine an IP on Secure Workload), and click Add to add a new remediation.
- f. Enter a Remediation Name (in this example, quarantine-fmc), and click Create.

| Firepower Management Center<br>Policies / Actions / Remediation Edit | riew Analysis | Policies        | Devices       | Objects         | AMP         |   | Deploy | ۹ | ¢ | ¢ | DC-North-South \               |
|----------------------------------------------------------------------|---------------|-----------------|---------------|-----------------|-------------|---|--------|---|---|---|--------------------------------|
|                                                                      |               |                 |               |                 |             |   |        |   |   |   | Alerts   Remediations   Groups |
|                                                                      | Edit Rer      | nediation       |               |                 |             |   |        |   |   |   |                                |
|                                                                      | F             | emediation Nam  | ne quarant    | ine-fmc         |             |   |        |   |   |   |                                |
|                                                                      |               | Remediation Typ | pe Quarantine | e an IP on Secu | re Workload |   |        |   |   |   |                                |
|                                                                      |               | Descriptio      | To quaran     | tine a host     |             |   |        |   |   |   |                                |
|                                                                      |               |                 |               | Cancel          | Create      | e |        |   |   |   |                                |

- g. The remediation you just configured then shows up in the table. Click Save.
- **Step 2** Configure an access control policy (in this example, **rem-policy**):
  - a. Navigate to Policies > Access Control and click the Edit icon of the access control policy to add rules.
  - b. Click Add Rule and enter a name (for example, block-ssh-add-tag).
  - c. Select Block for the Action.
  - d. On the Ports tab, select SSH from the list of protocols for the destination port.
  - e. On the Logging tab, select Log at Beginning of Connection.

Important Ensure that logging is enabled on the access rule, so that the FMC receives event notifications, and click Add

f. Click Save.

| 1      | Firepower Management Center<br>Policies / Access Control / Policy Editor                                                                                                    |             |                 |               | Overview        | Analysis      | Policie      | s Devic | es Obj | ects AN         | IP Intelli    | gence | Deploy                       | , Q                          | <b>6</b> 9 🌣 | F (2)    | Global            | ١.  | •          |     |
|--------|----------------------------------------------------------------------------------------------------|-------------|-----------------|---------------|-----------------|---------------|--------------|---------|--------|-----------------|---------------|-------|------------------------------|------------------------------|--------------|----------|-------------------|-----|------------|-----|
| ľ      | rem-policy Enter Description Show Warnings Analyze Hit Counts Save Cancel                                                                                                    |             |                 |               |                 |               |              |         |        |                 |               |       |                              |                              |              |          |                   |     |            |     |
|        | Rules         Security Intelligence         HTTP Responses         Logging         Advanced         Prefilter Policy: Default Prefilter Policy         SSL Policy: None         Identity Policy: None |             |                 |               |                 |               |              |         |        |                 |               |       |                              |                              |              |          |                   |     |            |     |
| E      | ilter by Dev                                                                                                    | <u>/ice</u> | T Searc         | h Rules       |                 |               |              |         |        |                 |               | ×     | Show R                       | ule Conflicts                | 0 + /        | Add Cate | gory              | + / | Add R      | ule |
| #      | Name                                                                                                    |             | Source<br>Zones | Dest<br>Zones | Source<br>Netwo | Dest<br>Netwo | VLAN<br>Tags | Users   | Applic | Source<br>Ports | Dest<br>Ports | URLs  | Source<br>Dynamic<br>Attribu | Destin<br>Dynamic<br>Attribu | Action       | F6 🛡     | <b>B</b> <i>S</i> |     | ) <b>(</b> | ¢   |
| $\sim$ | Mandatory                                                                                                    | / - rem     | -policy (1-1    | )             |                 |               |              |         |        |                 |               |       |                              |                              |              |          |                   |     |            |     |
| 1      | block-ss                                                                                                    | sh-add      | Any             | Any           | Any             | Any           | Any          | Any     | Any    | Any             | SSH           | Any   | Any                          | Any                          | Block        | B 🛡      | B 2               |     | 0          | 11  |
| $\sim$ | ✓ Default - rem-policy (-)                                                                                                    |             |                 |               |                 |               |              |         |        |                 |               |       |                              |                              |              |          |                   |     |            |     |
| T      | There are no rules in this section. Add Rule or Add Category                                                                                                    |             |                 |               |                 |               |              |         |        |                 |               |       |                              |                              |              |          |                   |     |            |     |
|        |                                                                                                    |             |                 |               |                 |               |              |         |        |                 |               |       |                              |                              |              |          |                   |     |            |     |

| Default Action | Access Control:Block all traffic                                                                                      | Ŧ | B |
|----------------|----------------------------------------------------------------------------------------------------|---|---|
|                | Displaying 1 - 1 of 1 rules $ \langle \langle Page 1 $ of 1 $\rangle \rangle  \subset \mathbb{C}$ Rules per page: 100 | Ŧ | ] |

## **Step 3** Configure a correlation rule:

- a. Navigate to Policies > Correlation > Rule Management.
- b. Click Create Rule.
- c. Enter a Rule Name (in this example, quaran-rule1) and description (optional).
- **d.** In the Select the type of event for this rule section, select a connection event occurs and at either the beginning or the end of the connection.
- e. Click Add condition, and change the operator from OR to AND.
- f. In the drop-down list, select Access Control Rule Name, is, and enter the name of the access control rule that you previously configured in Step 2 (in this example, block-ssh-add-tag).

| CISCO Firepower Management Center Overview Policies / Correlation / Rule Management | Analysis Policies            | Devices Ob             | ects AMP       | Intelligence      | Deploy (         | ર 🔮 🌣       | <ul> <li>Global \</li> </ul> |
|-------------------------------------------------------------------------------------|------------------------------|------------------------|----------------|-------------------|------------------|-------------|------------------------------|
|                                                                                     |                              |                        |                |                   |                  | Alerts   Re | emediations   Groups         |
| Policy Management Rule Management Allow List Traffic                                | Profiles                     |                        |                |                   |                  |             |                              |
| Rule Information                                                                    |                              |                        | Add Connection | n Tracker Add Use | er Qualification | Add Host F  | Profile Qualification        |
| Rule Name quaran-rule1                                                              |                              |                        |                |                   |                  |             |                              |
| Rule Description                                                                    |                              |                        |                |                   |                  |             |                              |
| Rule Group Ungrouped 💌                                                              |                              |                        |                |                   |                  |             |                              |
| Select the type of event for this rule                                              |                              |                        |                |                   |                  |             |                              |
| If a connection event occurs • at the beginning of the co                           | nnecti 💌 and it meets t      | he following condition | s:             |                   |                  |             |                              |
| Add condition Add complex condition                                                 |                              |                        |                |                   |                  |             |                              |
| Access Control Rule Name                                                            | ▼ block-ssh-ac               | ld-tag                 |                |                   |                  |             |                              |
|                                                                                     |                              |                        |                |                   |                  |             |                              |
| Rule Options                                                                        |                              |                        |                |                   |                  | A           | dd Inactive Period           |
| Snooze If this rule generates an event, snooze                                      | for 0 hours                  | •                      |                |                   |                  |             |                              |
| Inactive Periods There are no defined inactive periods.                             | To add an inactive period, o | click "Add Inactive Pe | iod".          |                   |                  |             |                              |
|                                                                                     |                              |                        |                |                   |                  | С           | ancel Save                   |

g. Click Save.

**Step 4** Associate the instance of the remediation module as a response with a correlation rule:

- a. Navigate to Policies > Correlation > Policy Management.
- b. Click Create Policy.
- c. Enter a Policy Name (in this example, correlation-policy) and description (optional).
- d. From the Default Priority drop-down list, select a priority for the policy. Select None to use rule priorities only.
- e. Click Add Rules, select the correlation rule you previously configured in Step 3 (in this example, quaran-rule1), and click Add.
- f. Click the Responses icon next to the rule and assign a response (in this example, test\_rem) to the rule. Click Update.

| c, | Firepower Management Center<br>Policies / Correlation / Policy Management | iew Analysis | Policies | Devices | Objects | AMP | Intelligence | Deploy   | Q | <b>6</b> ¢ | <b>1 0</b> G | ilobal \   | Ŧ    |
|----|---------------------------------------------------------------------------|--------------|----------|---------|---------|-----|--------------|----------|---|------------|--------------|------------|------|
|    |                                                                           |              |          |         |         |     |              |          |   | Alerts   F | temedia      | tions   Gr | oups |
|    | Policy Management Rule Management Allow List Traffic Profiles             |              |          |         |         |     |              |          |   |            |              |            |      |
|    | Correlation Policy Information                                            |              |          |         |         |     |              |          |   |            | ancel        | Save       | 9    |
|    | Policy Name correlation-policy                                            |              |          |         |         |     |              |          |   |            |              |            |      |
|    | Policy Description                                                        |              |          |         |         |     |              |          |   |            |              |            |      |
|    | Default Priority None                                                     | ¥            |          |         |         |     |              |          |   |            |              |            |      |
|    | Policy Rules                                                              |              |          |         |         |     |              |          |   |            | A            | Add Rules  | s    |
|    | Rule                                                                      | Responses    |          |         |         |     |              | Priority |   |            |              |            |      |
|    | quaran-rule1                                                              | tion)        |          |         |         |     | Default      |          |   | •          |              |            |      |
|    |                                                                           |              |          |         |         |     |              |          |   |            |              |            |      |

g. Click Save.